# 在Catalyst 9800 WLC上設定OEAP和RLAN

## 目錄

<u>簡介</u> <u>必要條件</u> <u>需求</u> <u>採用元件</u> 設定 <u>網路圖表</u> <u>AP在NAT後加入</u> <u>組態</u> <u>驗證</u> <u>登入OEAP並配置個人SSID</u> <u>在9800 WLC上設定RLAN</u> <u>疑難排解</u>

# 簡介

本檔案將說明如何在9800 WLC上設定Cisco OfficeExtend存取點(OEAP)和遠端區域網路(RLAN)。

Cisco OfficeExtend接入點(OEAP)提供從控制器到遠端位置的Cisco AP的安全通訊,從而通過網際 網路將公司WLAN無縫擴展至員工住所。使用者在家庭辦公室中的體驗與在公司辦公室中的體驗完 全相同。接入點和控制器之間的資料包傳輸層安全(DTLS)加密可確保所有通訊具有最高級別的安全 性。

遠端LAN(RLAN)用於使用控制器驗證有線使用者端。有線使用者端成功加入控制器後,LAN連線埠 會在中央或本地交換模式之間交換流量。來自有線客戶端的流量被視為無線客戶端流量。存取點 (AP)中的RLAN會傳送驗證要求,以驗證有線使用者端。RLAN中有線使用者端的驗證與中央驗證無 線使用者端的驗證類似。

# 必要條件

## 需求

思科建議您瞭解以下主題:

- 9800 WLC
- 對無線控制器和接入點的命令列介面(CLI)訪問

## 採用元件

本文中的資訊係根據以下軟體和硬體版本:

- Catalyst 9800 WLC版本17.02.01
- 1815/1810系列AP

本文中的資訊是根據特定實驗室環境內的裝置所建立。文中使用到的所有裝置皆從已清除(預設))的組態來啟動。如果您的網路運作中,請確保您瞭解任何指令可能造成的影響。

## 設定

### 網路圖表

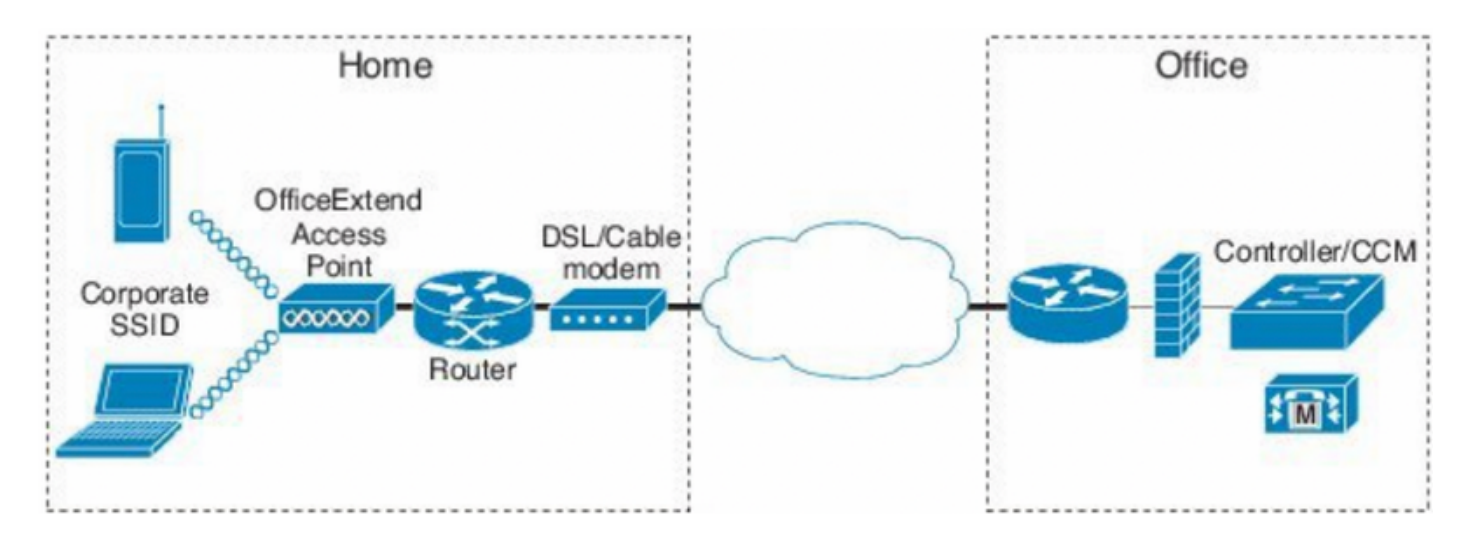

# AP在NAT後加入

在16.12.x代碼中,您需要從CLI配置NAT IP地址。沒有GUI選項可用。您還可以通過公共或專用 IP選擇CAPWAP發現。

(config) #wireless management interface vlan 1114 nat public-ip x.x.x.x (config-nat-interface) #capwap-discovery ? private Include private IP in CAPWAP Discovery Response

public Include public IP in CAPWAP Discovery Response

在17.x代碼中,導航到Configuration > Interface > Wireless,然後按一下Wireless Management Interface,從GUI配置NAT IP和CAPWAP發現型別。

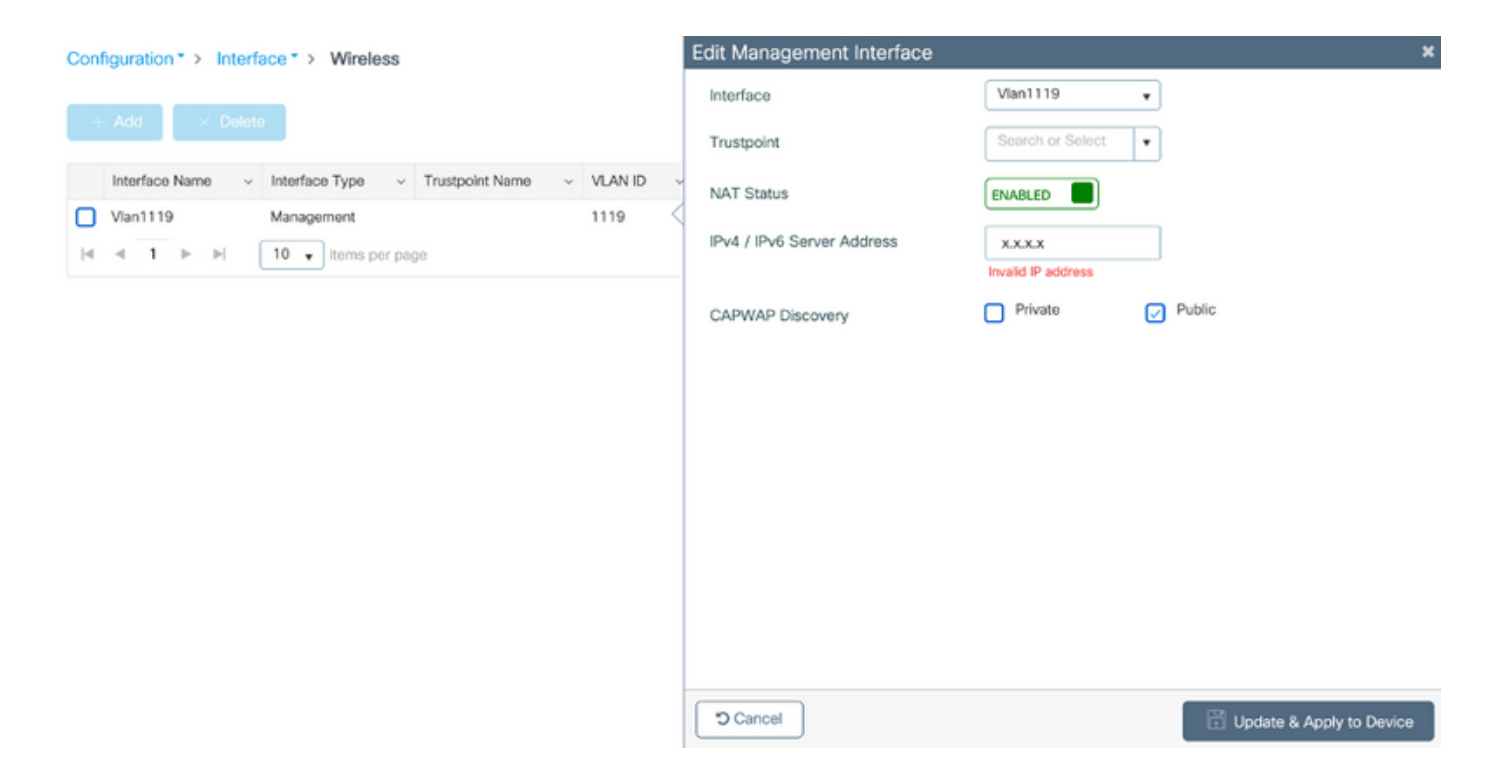

# 組態

1.要建立Flex配置檔案,請啟用Office Extend AP,然後導航到配置>標籤和配置檔案> Flex。

| Add Flex Profile           |                   |                         |  |  |  |
|----------------------------|-------------------|-------------------------|--|--|--|
| General Local Authenticati | on Policy ACL VL/ | AN Umbrella             |  |  |  |
| Name*                      | OEAP-FLEX         | Fallback Radio Shut     |  |  |  |
| Description                | OEAP-FLEX         | Flex Resilient          |  |  |  |
| Native VLAN ID             | 37                | ARP Caching             |  |  |  |
| HTTP Proxy Port            | 0                 | Efficient Image Upgrade |  |  |  |
| HTTP-Proxy IP Address      | 0.0.0.0           | Office Extend AP        |  |  |  |
| CTS Policy                 |                   | Join Minimum Latency    |  |  |  |

2.要建立站點標籤和對映Flex配置檔案,請導航至**配置>標籤和配置檔案>標籤。** 

# Add Site Tag

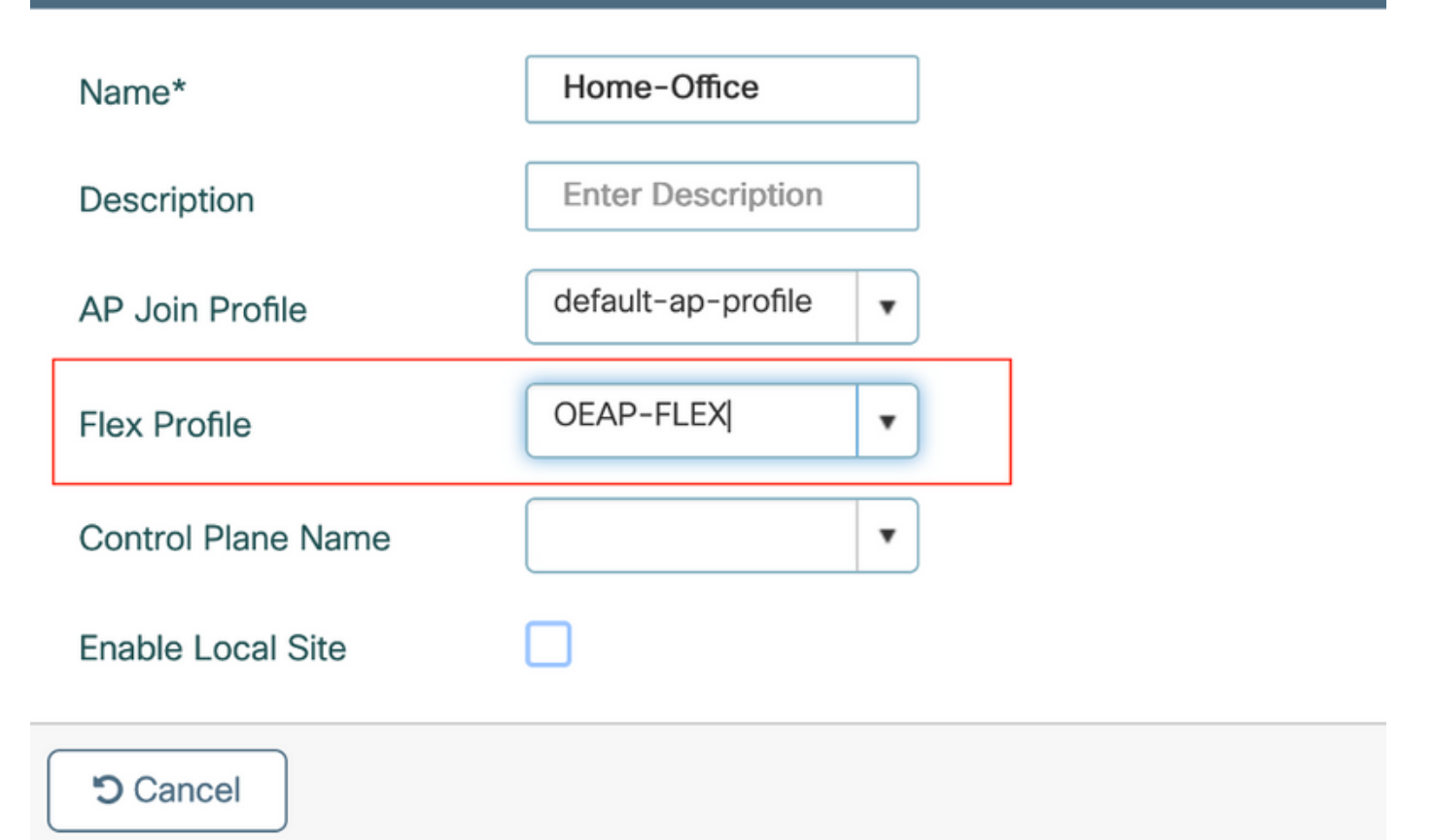

3.導航到1815 AP的標籤,該標籤使用由Configuration > Wireless Setup > Advanced > Tag AP建立 的Site Tag。

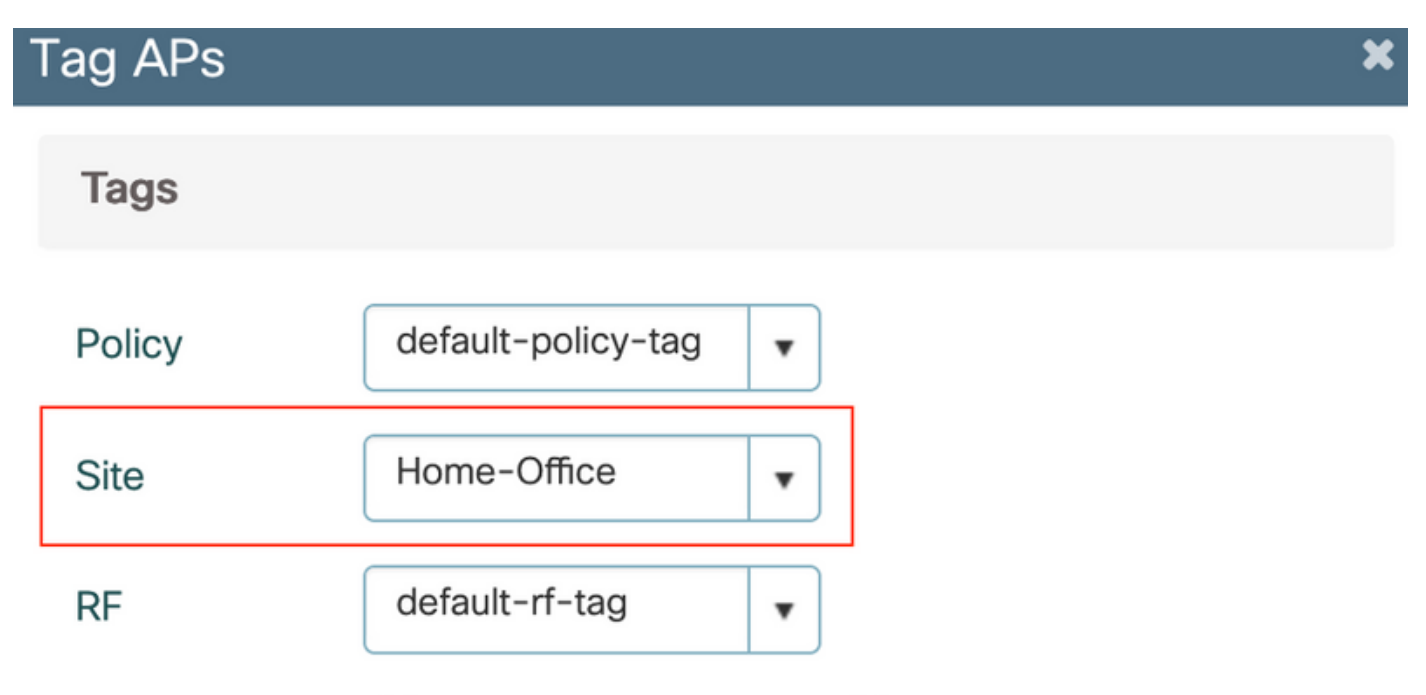

Changing AP Tag(s) will cause associated AP(s) to reconnect

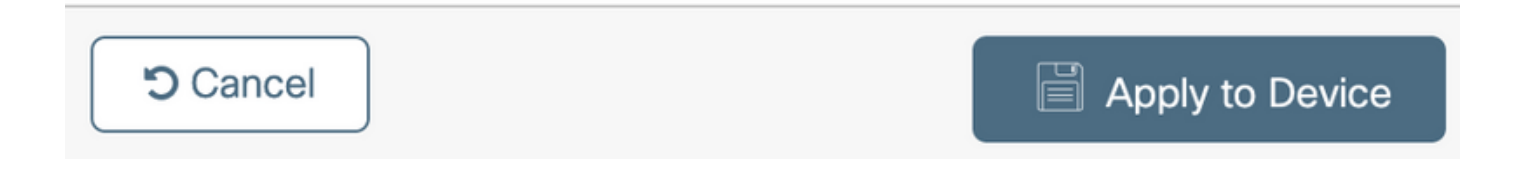

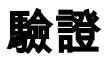

## 1815 AP重新加入WLC後,驗證以下輸出:

#### vk-9800-1#show ap name AP1815 config general

| Cisco AP Name : AP1815               |                              |
|--------------------------------------|------------------------------|
| Cisco AP Identifier                  | : 002c.c8de.3460             |
| Country Code                         | : Multiple Countries : IN,US |
| Regulatory Domain Allowed by Country | : 802.11bg:-A 802.11a:-ABDN  |
| AP Country Code                      | : US - United States         |
| Site Tag Name                        | : Home-Office                |
| RF Tag Name                          | : default-rf-tag             |
| Policy Tag Name                      | : default-policy-tag         |
| AP join Profile                      | : default-ap-profile         |
| Flex Profile                         | : OEAP-FLEX                  |
| Administrative State                 | : Enabled                    |
| Operation State                      | : Registered                 |
| AP Mode                              | : FlexConnect                |
| AP VLAN tagging state                | : Disabled                   |
| AP VLAN tag                          | : 0                          |
| CAPWAP Preferred mode                | : IPv4                       |
| CAPWAP UDP-Lite                      | : Not Configured             |
| AP Submode                           | : Not Configured             |
| Office Extend Mode                   | : Enabled                    |
| Dhcp Server                          | : Disabled                   |
| Remote AP Debug                      | : Disabled                   |

#### vk-9800-1**#show ap link-encryption**

|         | Encryption | Dnstream | Upstream | Last              |
|---------|------------|----------|----------|-------------------|
| AP Name | State      | Count    | Count    | Update            |
|         |            |          |          |                   |
| N2      | Disabled   | 0        | 0        | 06/08/20 00:47:33 |

| AP1 | 81 | 5 |
|-----|----|---|
|-----|----|---|

865

when you enable the OfficeExtend mode for an access point DTLS data encryption is enabled automatically.

43

AP1815#show capwap client config

| AdminState                                                                                                   | :                                       | ADMIN_ENABLED(1)                                  |
|----------------------------------------------------------------------------------------------------|-----------------------------------------|---------------------------------------------------|
| Name                                                                                                    | :                                       | AP1815                                            |
| Location                                                                                                    | :                                       | default location                                  |
| Primary controller name                                                                                      | :                                       | vk-9800-1                                         |
| ssh status                                                                                                   | :                                       | Enabled                                           |
| ApMode                                                                                                    | :                                       | FlexConnect                                       |
| ApSubMode                                                                                                    | :                                       | Not Configured                                    |
|                                                                                                    |                                         |                                                   |
| Link-Encryption                                                                                              | :                                       | Enabled                                           |
| Link-Encryption<br>OfficeExtend AP                                                                           | :                                       | Enabled<br>Enabled                                |
| Link-Encryption<br>OfficeExtend AP<br>Discovery Timer                                                        | :                                       | Enabled<br>Enabled                                |
| Link-Encryption<br>OfficeExtend AP<br>Discovery Timer<br>Heartbeat Timer                                     | ••••••••••••••••••••••••••••••••••••••• | Enabled<br>Enabled<br>10<br>30                    |
| Link-Encryption<br>OfficeExtend AP<br>Discovery Timer<br>Heartbeat Timer<br>Syslog server                    | •<br>•<br>·                             | <b>Enabled Enabled</b> 10 30 255.255.255.255      |
| Link-Encryption<br>OfficeExtend AP<br>Discovery Timer<br>Heartbeat Timer<br>Syslog server<br>Syslog Facility | • • • • •                               | Enabled<br>Enabled<br>10<br>30<br>255.255.255.255 |

# **附註**:您可以使用ap link-encryption命令為特定接入點或所有接入點啟用或禁用DTLS資料加密

vk-9800-1(config)#ap profile default-ap-profile

vk-9800-1(config-ap-profile) #no link-encryption

Disabling link-encryption globally will reboot the APs with link-encryption.

Are you sure you want to continue? (y/n)[y]:y

# 登入OEAP並配置個人SSID

1.您可以使用其IP地址訪問OEAP的Web介面。登入的預設憑據為admin和admin。

2.出於安全原因,建議更改預設憑據。

| uluilu<br>cisco | НОМЕ                  | CONFIGURATION                   | EVENT_LOG | NETWORK<br>DIAGNOSTICS | HELP |  |
|-----------------|-----------------------|---------------------------------|-----------|------------------------|------|--|
| <u>System</u>   | Configura             | tion                            |           |                        |      |  |
| 2.4GHz          | Login                 |                                 |           |                        |      |  |
| SGHZ            | Username              |                                 | admin     |                        |      |  |
| SSID            | Password              |                                 |           |                        |      |  |
| DHCP            | Radio                 |                                 |           |                        |      |  |
| WAN             | Radio Interfa         | ce                              | 5Ghz      |                        |      |  |
| 100             | Status                |                                 | Enabled ᅌ |                        |      |  |
| Firewall        | 802.11 n-mo           | de                              | Enabled ᅌ |                        |      |  |
|                 | 802.11 ac-me          | ode                             | Enabled 😂 |                        |      |  |
| Backup/Restore  | Bandwidth             |                                 | 40 Mhz ᅌ  |                        |      |  |
|                 | Channel Sele          | ction                           | 40 😂      |                        |      |  |
|                 | ©2010 - 2016 Cisco Sy | stems Inc. All rights reserved. |           |                        |      |  |

3.導航至Configuration> SSID> 2.4GHz/5GHz以配置個人SSID。

| alialia<br>cisco | HOME CONFIGURATION    | EVENT_LOG            | NETWORK<br>DIAGNOSTICS | HR.P | Refresh Lopout<br>TELEWORKER |
|------------------|-----------------------|----------------------|------------------------|------|------------------------------|
| System           | Configuration         |                      |                        |      | Acety                        |
| SSID             | Personal Network      |                      |                        |      |                              |
| 2.4GHz           | Racio Interface       | 2.4 0Hz              |                        |      |                              |
| SGHz             | Enabled               | 2                    |                        |      |                              |
| DUIDD            | Broadcast             |                      |                        |      |                              |
| DHCP             | SSID                  | Home-ssid            |                        |      |                              |
| WAN              | MAC Filter            |                      |                        |      |                              |
| Firewall         | Enabled               |                      |                        |      |                              |
|                  | Allowed MAC Addresses | e.p.00:10:E0:34:E2:1 | F                      |      |                              |
| backgrives un    |                       | HAC ADDIEDS          | Uescription            |      |                              |
|                  | Security              |                      |                        |      |                              |
|                  | WPA-PSK               | EAsabled             |                        |      |                              |
|                  | WPA2-PSK              | Enabled 😳            |                        |      |                              |
|                  | WPA Encryption        | AE5                  |                        |      |                              |
|                  | WPA passphrase        |                      | Click here to display  |      |                              |
|                  |                       |                      |                        |      |                              |

4. 啟用無線電介面。

5. 輸入SSID並啟用Broadcast

6.對於加密,請選擇WPA-PSK或WPA2-PSK,然後輸入相應安全型別的密碼。

7.按一下「應用」以使設定生效。

8.預設情況下,連線到個人SSID的客戶端會從10.0.0.1/24網路獲取IP地址。

9.家庭使用者可以使用同一個AP連線家庭,並且流量不會通過DTLS隧道傳遞。

10.要檢查OEAP上的客戶端關聯,請導航到**Home > Client**。您可以看到與OEAP關聯的本地客戶端 和企業客戶端。

|         |             |               |               | NETWORK     |                |             |                  | Refresh Logout |
|---------|-------------|---------------|---------------|-------------|----------------|-------------|------------------|----------------|
| CISCO   | HOME        | CONFIGURATION | EVENT_LOG     | DIAGNOSTICS | HELP           |             |                  | TELEWORKER     |
| AP Info | Associatio  | on            |               |             |                |             |                  |                |
| SSID    |             |               |               |             |                |             |                  | Show all       |
| Client  | Local Clier | nts           |               |             |                |             |                  |                |
| C.C.C.  | Client MAC  |               | Client IP     |             | WLAN SSID      | Radio/LAN   | Association Time | Pkts In/Out    |
|         | 00:17:7C:88 | :13:D8        | 10.0.0.59     |             | Home-ssid      | 2.4GHz      | 00d:00h:24m:55s  | 332/101        |
|         | Corporate   | Clients       | Client ID     |             | WI AN COTA     | Badle /I AM | Accessibles Time | Bite In /Out   |
|         | Cheft MAC   |               | Chent IP      |             | WLAN SSID      | Radio/LAN   | Association Time | PRES IN/OUT    |
|         | 50:3E:AA:B7 | :OF:F4        | 10.106.37.115 |             | corporate-ssid | 2.4GHz      | 00d:00h:07m:09s  | 499/269        |
|         |             |               |               |             |                |             |                  |                |

To clear personal ssidfrom office-extend ap

ewlc#ap name cisco-ap clear-personalssid-config

clear-personalssid-config Clears the Personal SSID config on an OfficeExtend AP

# 在9800 WLC上設定RLAN

遠端LAN(RLAN)用於使用控制器驗證有線使用者端。有線使用者端成功加入控制器後,LAN連線埠 會在中央或本地交換模式之間交換流量。來自有線客戶端的流量被視為無線客戶端流量。存取點 (AP)中的RLAN會傳送驗證要求,以驗證有線使用者端。其

RLAN中有線使用者端的驗證與中央驗證無線使用者端的驗證類似。

**附註**:在本示例中,本地EAP用於RLAN客戶端身份驗證。WLC上必須存在本地EAP配置才能 配置以下步驟。它包括aaa身份驗證和授權方法、本地EAP配置檔案和本地憑證。

#### Catalyst 9800 WLC上的本地EAP驗證組態範例

1. 若要建立RLAN設定檔,請導覽至**Configuration > Wireless > Remote LAN**,然後輸入RLAN設 定檔的名稱和RLAN ID,如下圖所示。

| Add | d RLAN Profile           |            | ×               |
|-----|--------------------------|------------|-----------------|
| Ge  | neral Security           |            |                 |
|     | Profile Name*            | RLAN-TEST  |                 |
|     | RLAN ID*                 | 1          |                 |
|     | Status                   |            |                 |
|     | Client Association Limit | 0          |                 |
|     | mDNS Mode                | Bridging v |                 |
|     |                          |            |                 |
|     |                          |            |                 |
|     |                          |            |                 |
|     |                          |            |                 |
| 5   | O Cancel                 |            | Apply to Device |

2.導覽至Security > Layer2, 若要為RLAN啟用802.1x, 請將802.1x狀態設定為Enabled, 如下圖所

示。

| Edit RLAN   | Edit RLAN Profile |     |                |   |  |  |
|-------------|-------------------|-----|----------------|---|--|--|
| General     | Security          |     |                |   |  |  |
| Layer2      | Layer3            | AAA |                |   |  |  |
| 802.1x      |                   |     | ENABLED        |   |  |  |
| MAC Filteri | ing               |     | Not Configured | • |  |  |
| Authentica  | tion List         |     | default        | • |  |  |
|             |                   |     |                |   |  |  |

3.導航到**Security > AAA**,將Local EAP Authentication設定為enabled,然後從下拉選單中選擇所需的EAP配置檔名稱,如下圖所示。

| Edit RLAN   | l Profile     |     |             |
|-------------|---------------|-----|-------------|
| General     | Security      |     |             |
| Layer2      | Layer3        | AAA |             |
| Local EAP   | Authenticatio | n   | ENABLED     |
| EAP Profile | e Name        |     | Local-EAP 🔹 |

4.若要建立RLAN原則,請導覽至**Configuration > Wireless > Remote LAN**,然後在「Remote LAN」頁面上按一下**RLAN Policy**標籤,如下圖所示。

| Edi | t RLAN Policy                   |                                                     |                                       |              | × |
|-----|---------------------------------|-----------------------------------------------------|---------------------------------------|--------------|---|
| Ge  | Access Policies Access Policies | dvanced                                             |                                       |              |   |
|     | A Config                        | guring in enabled state will result in loss of conr | nectivity for clients associated with | this policy. |   |
|     |                                 |                                                     |                                       |              |   |
|     | Policy Name*                    | RLAN-Policy                                         | RLAN Switching Policy                 |              |   |
|     | Description                     | Enter Description                                   | Central Switching                     |              |   |
|     | Status                          | ENABLED                                             | Central DHCP                          |              |   |
|     | PoE                             |                                                     |                                       |              |   |
|     | Power Level                     | 4 🔹                                                 |                                       |              |   |

## 導航到訪問策略,配置VLAN和主機模式並應用設定。

| Edit RLAN Policy   |                  | ×                      |
|--------------------|------------------|------------------------|
| General Access Po  | Advanced         |                        |
| Pre-Authentication |                  | Host Mode singlehost 🗸 |
| VLAN               | VLAN0039 v       |                        |
| Remote LAN ACL     |                  |                        |
| IPv4 ACL           | Not Configured 🗸 |                        |
| IPv6 ACL           | Not Configured   |                        |
|                    |                  |                        |

## 5.要建立策略標籤並將RLAN配置檔案對映到RLAN策略,請導航到**配置>標籤與配置檔案>標籤。**

| Add Policy Tag    |                                  |                         | ×                   |
|-------------------|----------------------------------|-------------------------|---------------------|
| Name*             | RLAN-TAG                         |                         |                     |
| Description       | Enter Description                |                         |                     |
| > WLAN-POLICY     | / Maps: 0                        |                         |                     |
| ✓ RLAN-POLICY     | Maps: 0                          |                         |                     |
| + Add × Del       | ete                              |                         |                     |
| Port ID           | <ul> <li>RLAN Profile</li> </ul> | KLAN Policy Prof        | ile 🗸               |
| ⊲ ⊲ 0 ⊨ ⊨         | 10 🔻 items per page              |                         | No items to display |
| Map RLAN and Poli | су                               |                         |                     |
| Port ID*          | 3 🔹                              |                         |                     |
| RLAN Profile*     | RLAN-TEST 🔻                      | RLAN Policy<br>Profile* | RLAN-Policy v       |
|                   |                                  |                         |                     |
|                   |                                  |                         |                     |
| Cancel            |                                  |                         | Apply to Device     |

| Add Policy Tag |                     |    |                     | ×  |
|----------------|---------------------|----|---------------------|----|
| Name*          | RLAN-TAG            |    |                     |    |
| Description    | Enter Description   |    |                     |    |
| > WLAN-POLICY  | / Maps: 0           |    |                     |    |
| ✓ RLAN-POLICY  | Maps: 1             |    |                     |    |
| + Add × Del    | ete                 |    |                     |    |
| Port ID        | RLAN Profile        | ×. | RLAN Policy Profile | č. |
| 3              | RLAN-TEST           |    | RLAN-Policy         |    |
|                | 10 🔻 items per page |    | 1 - 1 of 1 items    |    |
| Cancel         |                     |    | Apply to Device     |    |

6.啟用LAN埠並在AP上應用策略標籤。導覽至**Configuration > Wireless > Access Points**,然後按一 下**AP**。

| dit AP                                     |                                                    |                                |                                  |
|--------------------------------------------|----------------------------------------------------|--------------------------------|----------------------------------|
| Location*                                  | default location                                   | Predownloaded Status N         | /A                               |
| Base Radio MAC                             | 0042.5ab7.8f60                                     | Predownloaded Version N        | /A                               |
| Ethernet MAC                               | 0042.5ab6.4ab0                                     | Next Retry Time N              | /Α                               |
| Admin Status                               |                                                    | Boot Version 1.                | .1.2.4                           |
| AP Mode                                    | Local 🗸                                            | IOS Version 1                  | 7.2.1.11                         |
| Operation Status                           | Registered                                         | Mini IOS Version 0.            | .0.0.0                           |
| Fabric Status                              | Disabled                                           | IP Config                      |                                  |
| LED State                                  | DISABLED                                           | CAPWAP Preferred Mode Not Cor  | nfigured                         |
| LED Brightness<br>Level                    | 8 🔻                                                | DHCP IPv4 Address 10.106.      | 39.198                           |
| Tags                                       |                                                    | Static IP (IPv4/IPv6)          |                                  |
|                                            |                                                    | Time Statistics                |                                  |
| Changing Tags will caus<br>association wit | e the AP to momentarily lose<br>th the Controller. | Up Time                        | 0 days 13 hrs<br>33 mins 40 secs |
| Policy                                     | RLAN-TAG                                           | Controller Association Latency | 20 secs                          |
| Site                                       | default-site-tag v                                 |                                |                                  |
| RF                                         | default-rf-tag 🔻                                   |                                |                                  |

套用設定,AP會重新加入WLC。按一下AP,然後選擇Interfaces並啟用LAN埠。

| dit AP              |                  |                            |                          |                 |        |                     |                |                 |        |                        |                      |
|---------------------|------------------|----------------------------|--------------------------|-----------------|--------|---------------------|----------------|-----------------|--------|------------------------|----------------------|
| ieneral             | Interfaces       | High Ava                   | ailabili                 | ty Inv          | rentor | ry ICap             | Adv            | anced           |        |                        |                      |
| Radio Int           | terfaces         |                            |                          |                 |        |                     |                |                 |        |                        |                      |
| Slot √<br>No        | Interface        | <ul> <li>✓ Band</li> </ul> | i v                      | Admin<br>Status | ×      | Operation<br>Status | Spect<br>Admin | rum v<br>Status | Spe    | ctrum<br>ration Status | Regulatory<br>Domain |
| 0                   | 802.11n - 2.4 Gł | lz All                     |                          | Enabled         |        | O                   | Disable        | ed              |        | 0                      | -A                   |
| 1                   | 802.11ac         | All                        |                          | Enabled         |        | 0                   | Disable        | ed              |        | 0                      | -D                   |
| H 4                 | 1 ⊩ ⊨            | 10 🗸 it                    | ems p                    | er page         |        |                     |                |                 |        |                        | 1 - 2 of 2           |
| Power O             | ver Ethernet Se  | ttings                     |                          |                 |        | LAN Por             | t Setting      | S               |        |                        |                      |
| Power Typ           | pe/Mode          | P                          | Power<br>Injector/Normal |                 |        | Port ID 🖂           | Status         | VLAN ID 🦂       | PoE    | Power Leve             | I RLAN               |
|                     |                  | N                          | lode                     |                 |        | LAN1                |                | 0               |        | NA 🔻                   | 0                    |
| PoE Pre-S<br>Switch | Standard         | D                          | isable                   | d               |        | LAN2                |                | 0               | NA     | NA 🔻                   | 0                    |
| PoF Powe            | er Injector      | D                          | isahle                   | d               |        | LAN3                | $\checkmark$   | 39              | NA     | NA 🔻                   | 0                    |
| MAC Add             | ress             | 0                          | 1001010                  |                 |        | 4                   | 1 ⊧            | ▶ 10            | ▼ iter | ns per page<br>1 ·     | - 3 of 3 items       |

## 應用設定並驗證狀態。

| lit AP              |                    |         |          |                 |      |                     |                                                                                                    |                 |     |            |                     |       |                     |
|---------------------|--------------------|---------|----------|-----------------|------|---------------------|----------------------------------------------------------------------------------------------------|-----------------|-----|------------|---------------------|-------|---------------------|
| eneral              | Interfaces         | High Av | ailabili | ty Inv          | ento | ry ICap             | Adv                                                                                                    | anced           |     |            |                     |       |                     |
| Radio Int           | terfaces           |         |          |                 |      |                     |                                                                                                    |                 |     |            |                     |       |                     |
| Slot 🗸<br>No        | Interface          | ≺ Bar   | nd 🖂     | Admin<br>Status | ~    | Operation<br>Status | Spect<br>Admir                                                                                                    | rum<br>n Status | ~   | Spe<br>Ope | ctrum<br>ration Sta | tus   | Regulator<br>Domain |
| 0                   | 802.11n - 2.4 GH   | z All   |          | Enabled         |      | 0                   | Disabl                                                                                                    | ed              |     |            | 0                   |       | -A                  |
| 1                   | 802.11ac           | All     |          | Enabled         |      | 0                   | Disabl                                                                                                    | ed              |     |            | 0                   |       | -D                  |
| н ч                 | 1 ⊨ ⊨              | 10 🔻    | items p  | er page         |      |                     |                                                                                                    |                 |     |            |                     |       | 1 - 2 of            |
| Power O             | ver Ethernet Se    | ttings  |          |                 |      | LAN Por             | t Setting                                                                                                    | js              |     |            |                     |       |                     |
| Power Typ           | pe/Mode            |         | Power    | /Normal         |      | Port ID 🤟           | Status                                                                                                    | VLAN ID         | ~   | PoE        | Power L             | .evel | RLAN                |
|                     |                    | i       | Mode     | , recirica      |      | LAN1                |                                                                                                    | 0               |     |            | NA                  | •     | $\oslash$           |
| PoE Pre-S<br>Switch | Standard           | I       | Disable  | d               |      | LAN2                |                                                                                                    | 0               |     | NA         | NA                  | *     | $\oslash$           |
| 0.50                |                    |         |          |                 |      | LAN3                | Image: A start of the start of the start | 39              | I   | NA         | NA                  |       | ٢                   |
| MAC Add             | r Injector<br>ress |         | Disable  | a               |      | 14 4                | 1 ▶                                                                                                    | ⊨ 1             | 0 , | iter       | ns per pag          | je    |                     |

7.將PC連線到AP的LAN3埠。PC將通過802.1x進行身份驗證,並從配置的VLAN獲取IP地址。

導覽至Monitoring > Wireless > Clients,檢查客戶端狀態。

#### Monitoring >> Wireless >> Clients

Clients Sleeping Clients Excluded Clients R. Total Client(s) in the Network: 2 Number of Client(s) selected: 0 Client MAC Address v IPv4 Address v IPv6 Address AP Name SSID ✓ WLAN ID ✓ State ✓ Protocol ✓ User Name ✓ Device Type Role 503e.aab7.0ff4 ▶ 10.106.39.227 AP1815 corporate-ssid 3 11n(2.4) 2001::c Run N/A Local b496.9126.dd6c 🖌 10.106.39.191 fe80:::d8ca:e582:2703:f24e AP1810 RLAN-TEST Run Ethernet N/A Local H 4 1 + 10 v items per page 1 - 2 of 2 clients O

#### Client

| 360 View Ge                                                                 | neral QOS Stati                     | stics ATF Statistics                             | Mobility History  | Call Statistics |       |
|-----------------------------------------------------------------------------|-------------------------------------|--------------------------------------------------|-------------------|-----------------|-------|
| Client Properties                                                           | AP Properties                       | Security Information                             | Client Statistics | QOS Properties  | EoGRE |
| Session Manage                                                              | r                                   |                                                  |                   |                 |       |
| IIF ID<br>Authorized<br>Common Sessio<br>Acct Session ID<br>Auth Method Str | n ID                                | 0x9000000C<br>TRUE<br>000000000000<br>0x00000000 | 000E79E8C7A9A     |                 |       |
| Method<br>SM State                                                          |                                     | Dot1x<br>AUTHENTICAT                             | ED                |                 |       |
| SM Bend State                                                               |                                     | IDLE                                             |                   |                 |       |
| vk-9800-1#show<br>Number of Clier<br>MAC Address                            | wireless client<br>ts: 2<br>AP Name | summary                                          | Туре              | ID State        |       |

## 疑難排解

常見問題:

- 僅本地SSID工作,未廣播WLC上配置的SSID:檢查AP是否正確加入控制器。
- 無法訪問OEAP GUI:檢查AP是否具有IP地址並驗證可達性(防火牆、ACL等)
- •集中交換無線或有線客戶端無法驗證或獲取IP地址:進行RA跟蹤,始終跟蹤等。

有線802.1x客戶端的「永遠線上」跟蹤示例:

[client-orch-state] [18950]: (note): MAC: <client-mac> Client state transition: S\_CO\_INIT -> S\_CO\_ASSOCIATING

[dot11-validate] [18950]: (ERR): MAC: <client-mac> Failed to dot11 determine ms physical radio type. Invalid radio type :0 of the client.

[dot11] [18950]: (ERR): MAC: <client-mac> Failed to dot11 send association response. Encoding of assoc response failed for client reason code: 14.

[dot11] [18950]: (note): MAC: <client-mac> Association success. AID 1, Roaming = False, WGB =
False, 11r = False, 11w = False AID list: 0x1| 0x0| 0x0| 0x0

[client-orch-state] [18950]: (note): MAC: <client-mac> Client state transition: S\_CO\_ASSOCIATING -> S\_CO\_L2\_AUTH\_IN\_PROGRESS

[client-auth] [18950]: (note): MAC: <client-mac> ADD MOBILE sent. Client state flags: 0x71 BSSID: MAC: 00b0.e187.cfc0 capwap IFID: 0x90000012

[client-auth] [18950]: (note): MAC: <client-mac> L2 Authentication initiated. method DOT1X, Policy VLAN 1119,AAA override = 0 , NAC = 0

[ewlc-infra-evq] [18950]: (note): Authentication Success. Resolved Policy bitmap:11 for client <client-mac>

[client-orch-sm] [18950]: (note): MAC: <client-mac> Mobility discovery triggered. Client mode: Local

[client-orch-state] [18950]: (note): MAC: <client-mac> Client state transition: S\_CO\_L2\_AUTH\_IN\_PROGRESS -> S\_CO\_MOBILITY\_DISCOVERY\_IN\_PROGRESS

[mm-client] [18950]: (note): MAC: <client-mac> Mobility Successful. Roam Type None, Sub Roam Type MM\_SUB\_ROAM\_TYPE\_NONE, Previous BSSID MAC: 0000.0000.0000 Client IFID: 0xa0000003, Client Role: Local PoA: 0x90000012 PoP: 0x0

[client-auth] [18950]: (note): MAC: <client-mac> ADD MOBILE sent. Client state flags: 0x72 BSSID: MAC: 00b0.e187.cfc0 capwap IFID: 0x90000012

[client-orch-state] [18950]: (note): MAC: <client-mac> Client state transition: S\_CO\_MOBILITY\_DISCOVERY\_IN\_PROGRESS -> S\_CO\_DPATH\_PLUMB\_IN\_PROGRESS

[dot11] [18950]: (note): MAC: <client-mac> Client datapath entry params ssid:test\_rlan,slot\_id:2 bssid ifid: 0x0, radio\_ifid: 0x90000006, wlan\_ifid: 0xf0404001

[dpath\_svc] [18950]: (note): MAC: <client-mac> Client datapath entry created for ifid 0xa0000003

[client-orch-state] [18950]: (note): MAC: <client-mac> Client state transition: S\_CO\_DPATH\_PLUMB\_IN\_PROGRESS -> S\_CO\_IP\_LEARN\_IN\_PROGRESS

[client-iplearn] [18950]: (note): MAC: <client-mac> Client IP learn successful. Method: DHCP IP: <Cliet-IP>

[apmgr-db] [18950]: (ERR): 00b0.e187.cfc0 Get ATF policy name from WLAN profile:: Failed to get wlan profile. Searched wlan profile test\_rlan

[apmgr-db] [18950]: (ERR): 00b0.e187.cfc0 Failed to get ATF policy name

[apmgr-bssid] [18950]: (ERR): 00b0.e187.cfc0 Failed to get ATF policy name from WLAN profile name: No such file or directory

[client-orch-sm] [18950]: (ERR): Failed to get client ATF policy name: No such file or directory

[client-orch-state] [18950]: (note): MAC: <client-mac> Client state transition:

S\_CO\_IP\_LEARN\_IN\_PROGRESS -> S\_CO\_RUN